## New Libby Settings

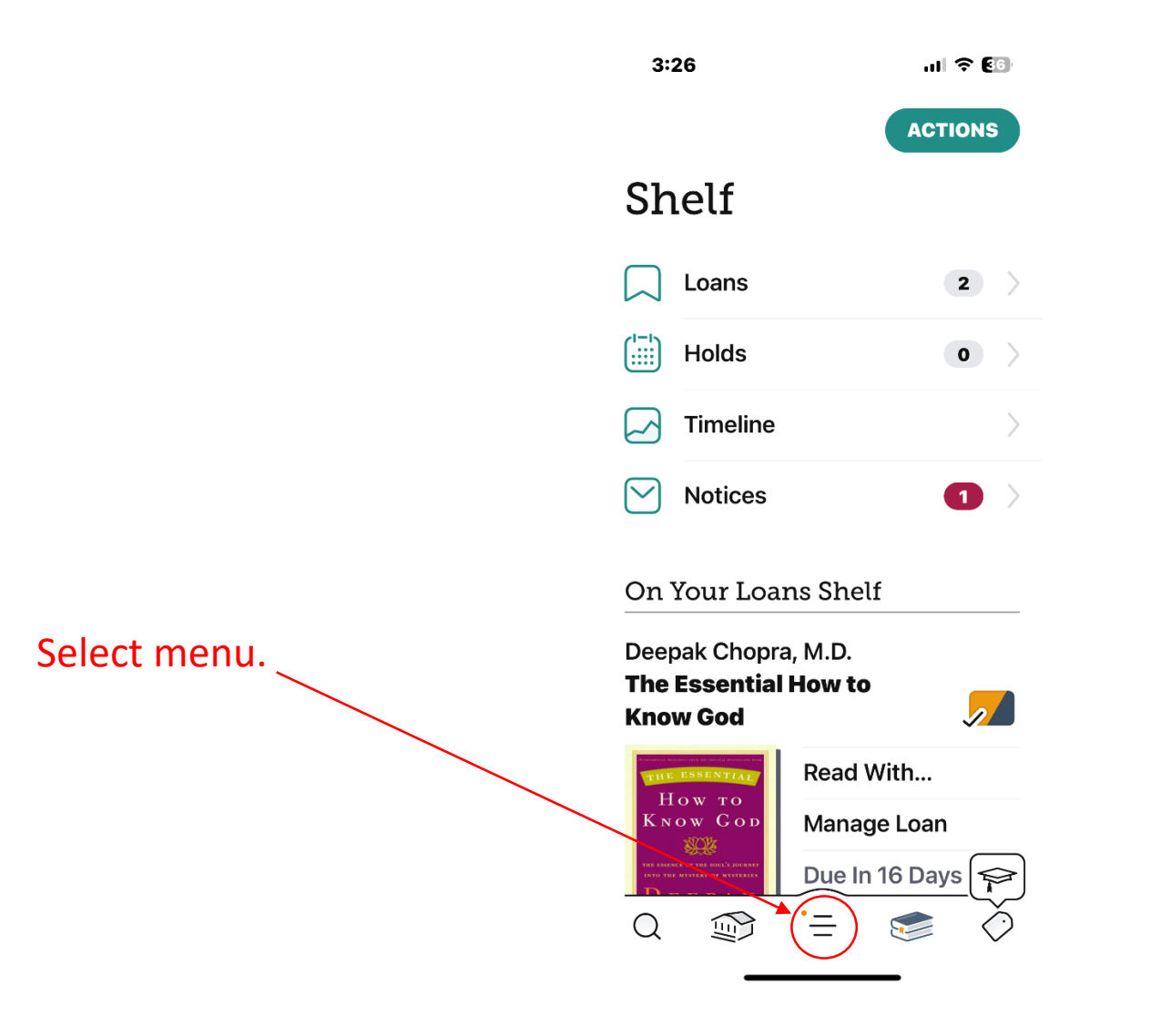

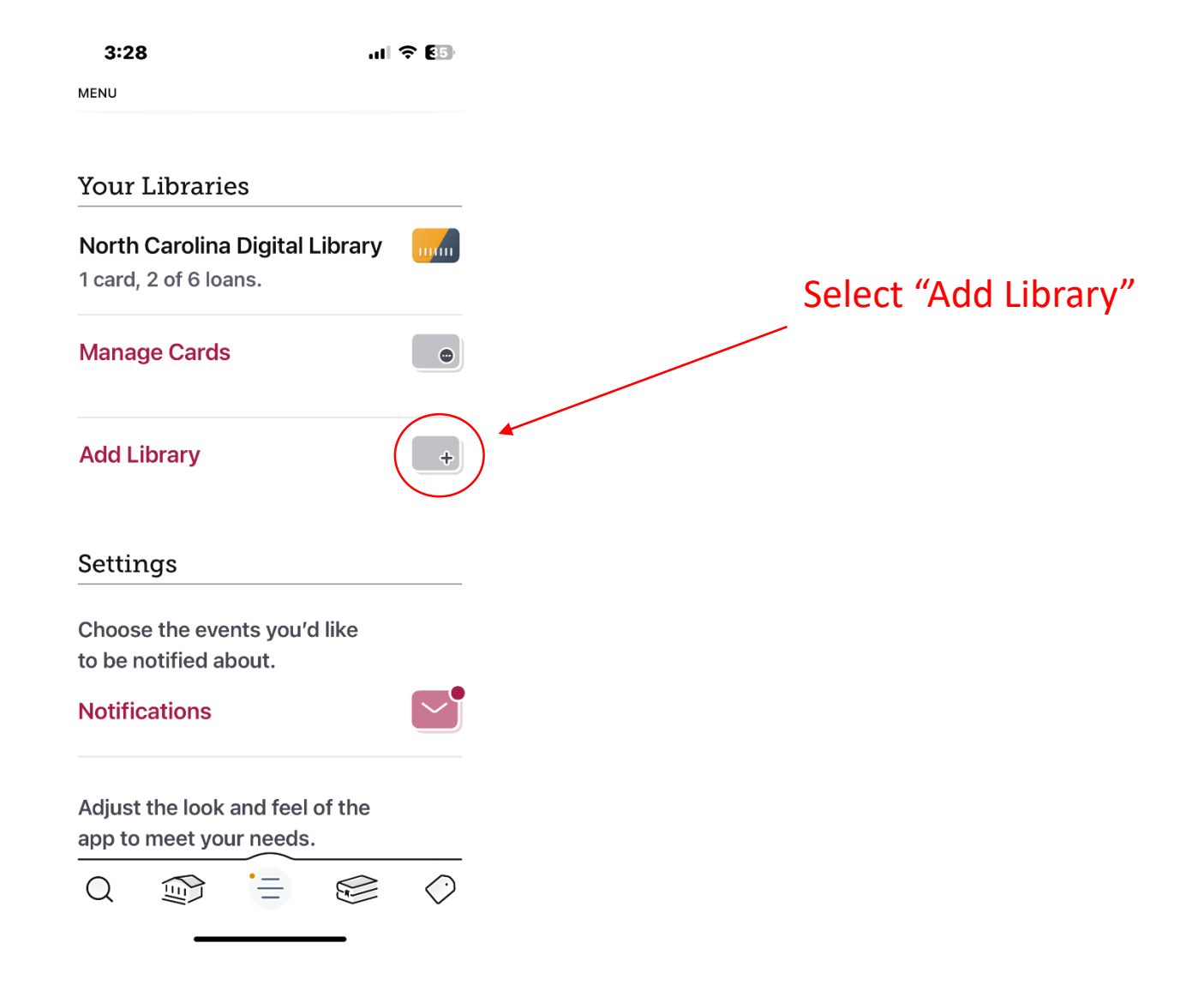

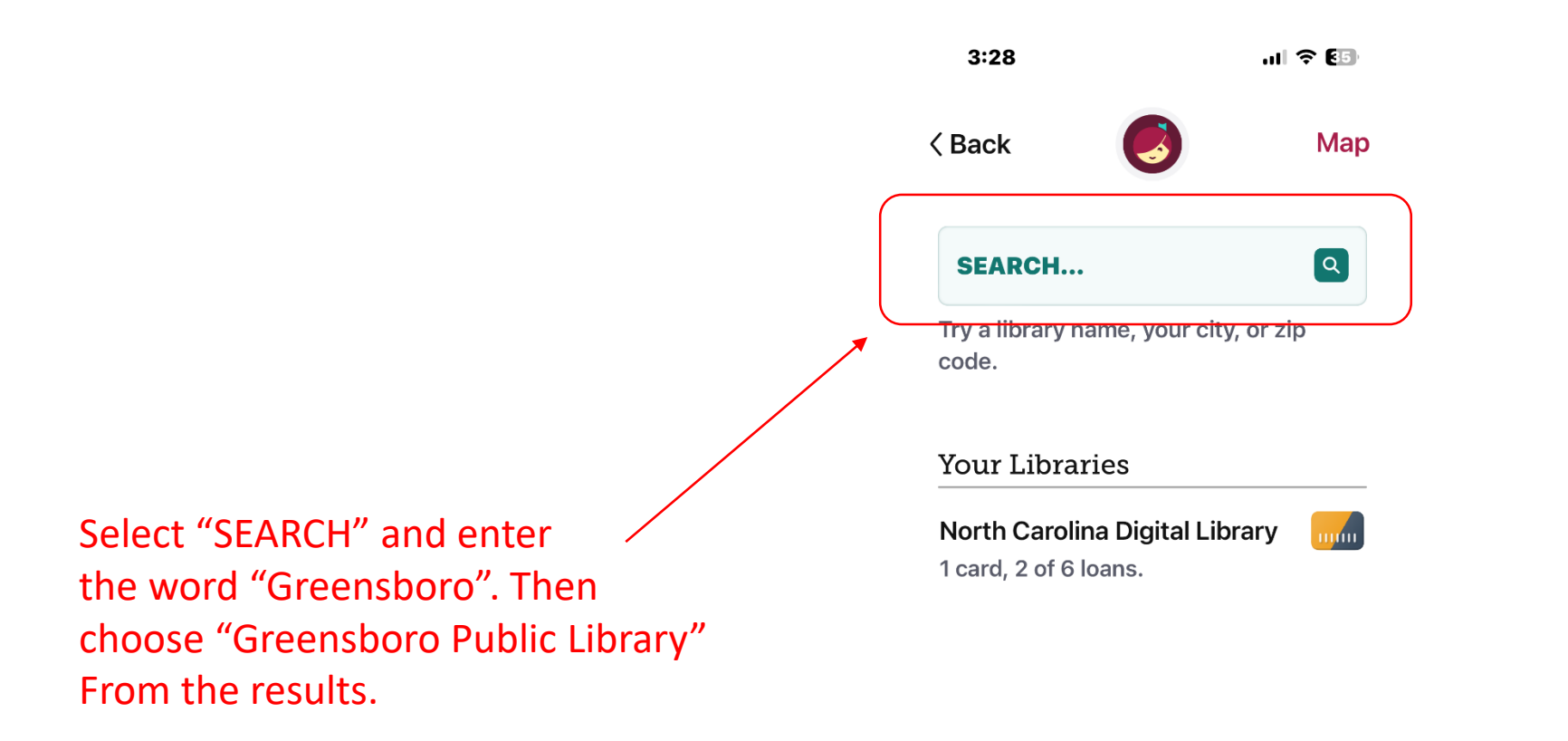

## Select "Sign In With My Card"

## ul 🗢 🚯 3:29 GREENSBORO PUBLIC LIBRARY Urubiic Library Welcome to **Greensboro Public** Library popular 🕂 newest 🗤 Ξ random 🕂 available now 76k III. Add a library card for **Greensboro Public Library** so you can borrow titles and place holds. Sign In With My Card $\bigcirc$ ·= 🛞 Q

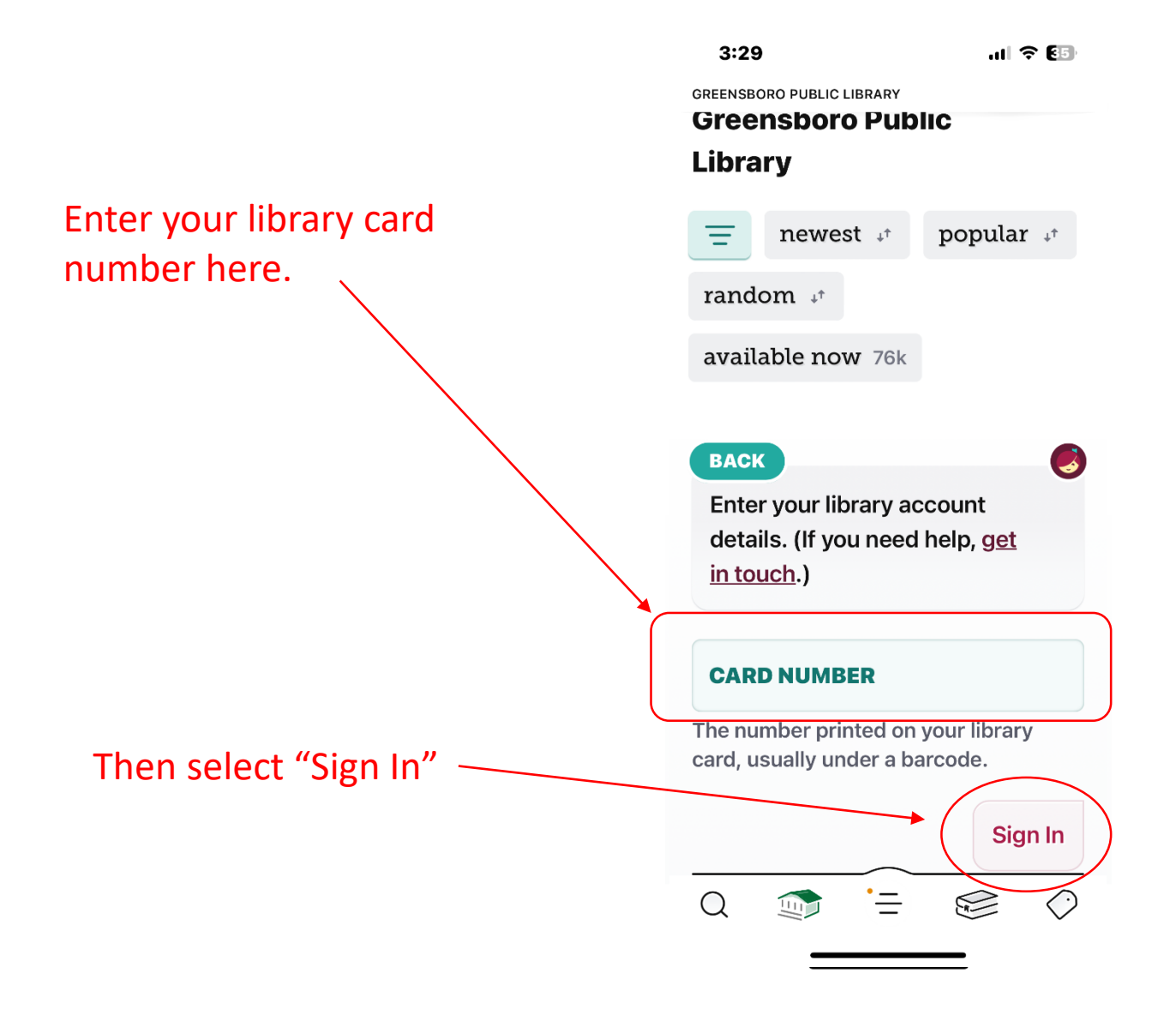

## If you see this screen you were successful.

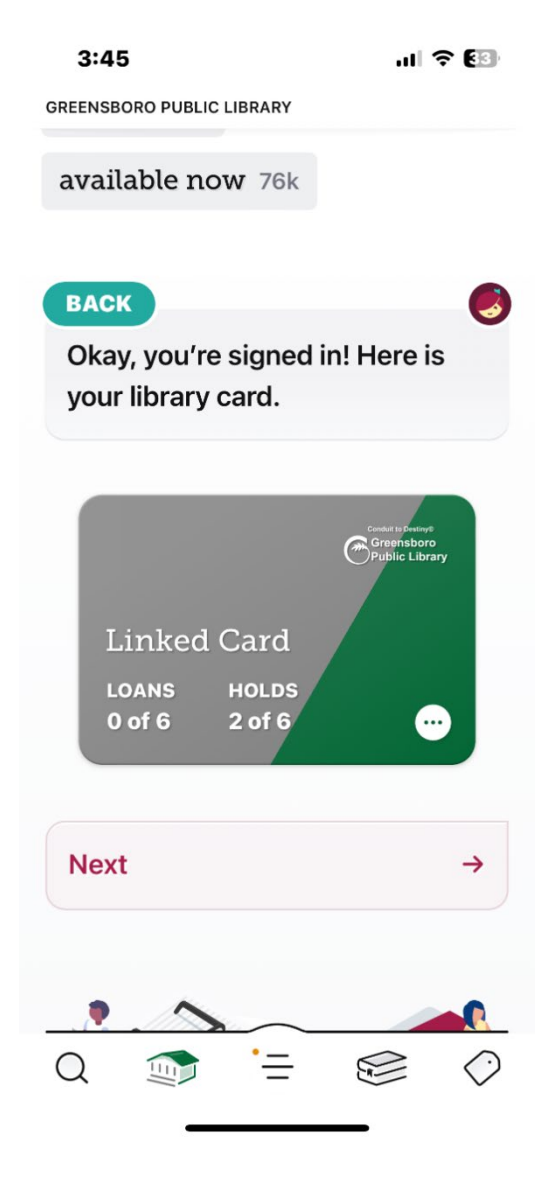

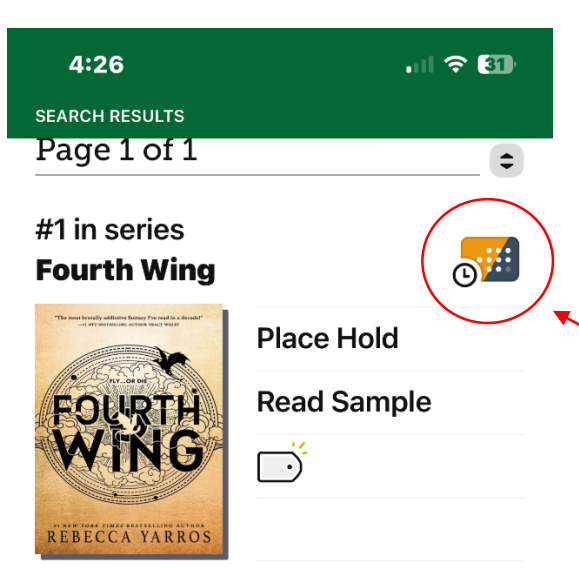

A #1 New York Times bestseller. Suspenseful, sexy, and with incredibly entertaining storytelling, the first in...

#1 in series 0 **Fourth Wing Place Hold Play Sample**  $\Box$ REBECCA YARROS ۹<sup>e</sup> 21 HOURS  $\bigcirc$ =  $\bigcirc$ 

When you search in Libby you may see results with a gold card next to them, and other results with a green card next to them. your Greensboro Public library account will give access to the ones with the green card.